サーバ設定:ファイルマネージャーを利用してファイルを管理した 61

Webminのファイルマネージャを利用すると、FTPでダウンロードやアップロードを行うことなく、サーバ内でファイルの移動やコピーなど、ファイルの管理を行うことが可能となります。 ここでは、ファイルやフォルダの移動やコピーについてご説明いたします。

## 注意

WebminのファイルマネージャはJAVAを利用しております。ブラウザのJAVAを利用するオプションをご指定ください。WindowsXPでは「インストールオンデマンド」のウィンドウが出ることがあります。指示にしたがってJAVAのインストールを行ってください。

方法

1.Webminツールバーの「その他」から「ファイルマネージャ」を選択します

2.おもに使用するボタンは次のようになります

フォルダの中身を移動(コピー)する方法

1.左側のフォルダー覧の中で、目的のフォルダまでダブルクリックで開いていきます。 目的のフォルダに到達すると、右側にフォルダに含まれるファイル・フォルダの一覧が表示されま す。

2.移動するファイルやフォルダをSHIFTを押しながらクリックして選択します。

3.フォルダを移動する場合は「切り取り」を、コピーする場合はコピーボタンをクリックします。 ボタンをクリックしただけでは画面に変化はありません。

4.左側のフォルダー覧から、移動(コピー)させたいディレクトリを選択し右側にフォルダの中身 が表示されている状態にして、「貼り付け」ボタンをクリックします

## サーバ設定: ファイルマネージャーを利用してファイルを管理した い

5.フォルダの中にファイルが移動(コピー)されます。

一意的回答 ID: #1079 作成者: IXENT テクニカルサポート 最終更新: 2004-09-27 13:16